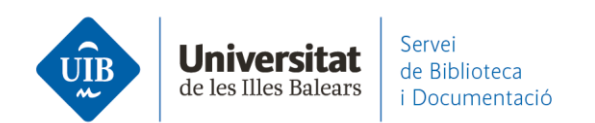

## Per on començar. Instal·lar Mendeley Cite

Si utilitzes **Mendeley Reference Manager** necessites instal·lar-te **Mendeley Cite**. És un complement per a Microsoft Word per **inserir citacions i generar la llista de referències bibliogràfiques** dels teus treballs. Connecta el processador de textos amb la base de dades de Mendeley.

Mendeley Cite se sincronitza en el núvol amb la teva base de dades. S'utilitza amb Office365, Microsoft Word 2016 (a partir de la versió 16.0.4390.1000) i superiors, i Microsoft Word app d'Ipad.

Pots instal-lar Mendeley Cite de diferents maneres:

## **Des de Mendeley**:

Fes clic sobre el botó de *Download Mendeley Cite* que apareix en descarregar l'aplicació de Mendeley Reference Manger

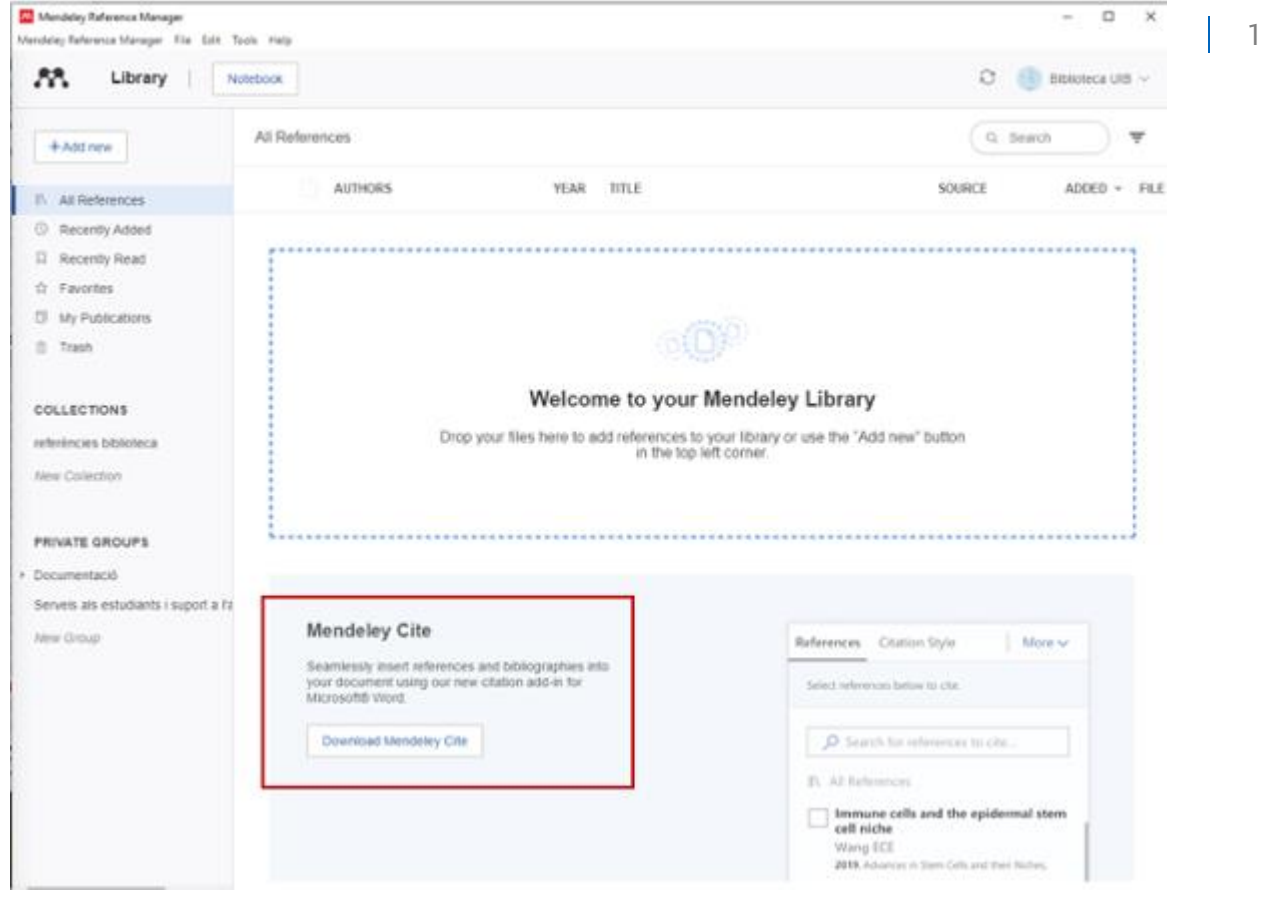

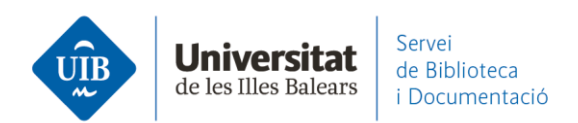

o sobre l'opció *Citation Plug-in* que trobaràs a la part inferior de la pàgina web de Mendeley.

| eference Management Help Guides About Us Reference Manager<br>atasets Citation Guides Work at Mendeley<br>arcers Support Contact Us<br>remium Packages Release Notes Accessibility<br>Biog<br>Advisor Community<br>Developers<br>Privacy Principles<br>Mendeley Mendeley Cite Mendeley Disktop Web Importer Premium Datasets<br>Mendeley Reference Manager Mendeley Cite Mendeley Disktop Web Importer Premium Datasets | eference Management Help Guides About Us Reference Manager<br>atasets Citation Guides Work at Mendeley<br>arens Support Release Notes Contact Us Web Importer<br>Release Notes Advisor Community<br>Biog<br>Advisor Community<br>Developers<br>Privacy Principles Dumbed en the<br>Privacy Principles Up Note Reference Manager<br>Mendeley Reference Manager Mendeley Cite Mendeley Desktop Web Importer Premium Datasets                               | roducts                                               | Support Centre                                                                                                    | About Us                                                                                                    | Downloads                                                                                                    |
|----------------------------------------------------------------------------------------------------|----------------------------------------------------------------------------------------------------|-------------------------------------------------------|----------------------------------------------------------------------------------------------------|----------------------------------------------------------------------------------------------------|----------------------------------------------------------------------------------------------------|
| atasets Citation Guides Work at Mendeley Ueb Importer Premium Packages Citation Guides Reference Manager Mendeley Cite Mendeley Busktop Web Importer Premium Datasets                                                                                                    | atasets Citation Guides Work at Mendeley<br>arcers Support Contact Us<br>Release Notes Accessibility<br>Biog<br>Advisor Community<br>Developers<br>Privacy Principles<br>Mendeley<br>Mendeley Reference Manager Mendeley Cite Mendeley Desktop Web Importer Premium Datasets<br>Mendeley Reference Manager Mendeley Cite Mendeley Desktop Web Importer Premium Datasets                                                                                  | eference Management                                   | Help Guides                                                                                                    | About Us                                                                                                    | Reference Manager                                                                                                    |
| areers Support Contact Us Citation Plug-in<br>remium Packages Release Notes Accessibility<br>Blog<br>Advisor Community<br>Developers<br>Privacy Principles<br>Mendeley<br>Mendeley Cite Mendeley Disktop Web Importer Premium Datasets<br>Mendeley Reference Manager Mendeley Cite Mendeley Disktop Web Importer Premium Datasets                                                                                       | areers Support Contact Us:<br>remium Packages Release Notes Accessibility<br>Blog<br>Advisor Community<br>Developers<br>Privacy Principles<br>Mendeley Reference Manager Mendeley Cite Mendeley Desktop Web Importer Premium Datasets<br>Citation Plug-in<br>Accessibility<br>Blog<br>Privacy Principles<br>Solutions Support Sign In Create account Doverload<br>Indeley Reference Manager Mendeley Cite Mendeley Desktop Web Importer Premium Datasets | atasets                                               | Citation Guides                                                                                                    | Work at Mendeley                                                                                                    | Web Importer                                                                                                    |
| remium Packages Release Notes Accessibility<br>Blog<br>Advisor Community<br>Developers<br>Privacy Principles<br>Mendeley<br>Mendeley Cite Mendeley Disktop Web Importer Premium Datasets                                                                                                    | remium Packages Release Notes Accessibility<br>Biog<br>Advisor Community<br>Developers<br>Privacy Principles Download on the<br>App Store                                                                                                    | areers                                                | Support                                                                                                    | Contact Us                                                                                                    | Citation Plug-in                                                                                                    |
| Blog<br>Advisor Community<br>Developers<br>Privacy Principles<br>Mendeley<br>Mendeley<br>Mendeley Cite Mendeley Desktop Web Importer Premium Datasets                                                                                                    | Blog<br>Advisor Community<br>Developers<br>Privacy Principles<br>Mendeley<br>Mendeley Cite<br>Mendeley Desktop<br>Web Importer<br>Premium<br>Datasets                                                                                                    | remium Packages                                       | Release Notes                                                                                                    | Accessibility                                                                                                    | GETITION                                                                                                    |
| Advisor Community<br>Developers<br>Privacy Principles                                                                                                    | Advisor Community<br>Developers<br>Privacy Principles<br>Mendeley Mendeley Solutions Support Sign In Create account Download<br>endeley Reference Manager Mendeley Cite Mendeley Desktop Web Importer Premium Datasets                                                                                                    |                                                       |                                                                                                    | Blog                                                                                                    | Google Play                                                                                                    |
| Mendeley Reference Manager Mendeley Cite Mendeley Desktop Web Importer Premium Datasets                                                                                                    | Privacy Principles                                                                                                    |                                                       |                                                                                                    | Developers                                                                                                    | Download on the                                                                                                    |
| Mendeley Solutions Support Sign In Create account Download                                                                                                    | Mendeley Solutions Support Sign In Create account Download<br>indeley Reference Manager Mendeley Cite Mendeley Desktop Web Importer Premium Datasets                                                                                                    |                                                       |                                                                                                    | Privacy Principles                                                                                                    | App Store                                                                                                    |
|                                                                                                    |                                                                                                    |                                                       |                                                                                                    |                                                                                                    |                                                                                                    |
| Mandalay Cita                                                                                                    |                                                                                                    | Mendeley                                              | Mendeley Cite Mendeley Desktop We                                                                                                    | Solutions Support Sign In<br>to Importer Premium Datasets<br>Menoc                                                                     | Create account Downfoad                                                                                                    |
| Mendeley Gite Mendeley Cite                                                                                                    | Mendeley Cite                                                                                                    | Mendeley<br>endeley Reference Manager                 | Mendeley Cite Mendeley Desktop We                                                                                                    | Solutions Support Sign In<br>Ib Importer Premium Datasets<br>Mend                                                                      | Create account Downfoad                                                                                                    |
| Mendeley Cite More   Mendeley Cite   References Citation Style More   Seamlessly insert references and                                                                                                    | References Citation Style More Seamlessly insert references and                                                                                                    | Mendeley<br>endeley Reference Manager<br>Mice<br>Refe | Mendeley Cite Mendeley Desktop We                                                                                                    | Solutions Support Sign In<br>Ib Importer Premium Datasets<br>Mendo<br>Seamlessiy in                                                    | Create account Downfoad                                                                                                    |
| Mendeley Cite          Mendeley Cite       More ~         References       Station Style         Select references below to cite.       Seamlessly insert references and bibliographies into your document using our citation add-in for Microsoft Word.                                                                                                    | References     Citation Style     More ~     Seamlessly insert references and bibliographies into your document using our citation add-in for Microsoft <sup>®</sup> Word.                                                                                                    | Mendeley mdeley Reference Manager                     | Mendeley Cite Wendeley Desktop Wendeley Cite<br>deley: Cite<br>rences Citation Style More ~                                                                        | Solutions Support Sign In<br>to Importer Premium Datasets<br>Mend<br>Seamlessly in<br>bibliographics into yo<br>our citation add-in fi | Create account Downfoad Downfoad Downfo |
| Mendeley Cite<br>References Gitation Style More<br>Select references below to cite.<br>Search for references to cite.<br>Search for references to cite.                                                                                                    | References     Gitation Style     More     Seamlessly insert references and bibliographies into your document using our citation add-in for Microsoft® Word.                                                                                                    | Mendeley mdeley Reference Manager                     | Mendeley Cite Mendeley Desktop We<br>deley Cite<br>rences Citation Style More ~<br>let references below to cite.                                                   | Solutions Support Sign In<br>to Importer Premium Datasets<br>Mend<br>Seamlessly in<br>bibliographics into ye<br>our citation add-in fe | Create account Downfoad                                                                                                    |
| Mendeley Cite<br>References Citation Style More<br>Select references below to cite.<br>Select references below to cite.<br>Select references to cite.<br>All References                                                                                                    | References       Citation Style       More ✓       Seamlessly insert references and bibliographies into your document using our citation add-in for Microsoft® Word.                                                                                                    | Mendeley endeley Reference Manager                    | Mendeley Cite Mendeley Desktop We deley Cite rences Citation Style More ~ lect references below to cite.                                                           | Solutions Support Sign In<br>to Importer Premium Datasets<br>Mend<br>Seamlessly in<br>bibliographies into yo<br>our citation add-in fi | Create account Downfoad                                                                                                    |
| Mendeley Cite<br>References Citation Style More<br>Select references below to cze.<br>Select references to cite.<br>M References<br>M References<br>M references to cite.<br>M References<br>M references to cite.<br>M References<br>M references to cite.<br>M References<br>M References to cite.<br>M References                                                                                                    | References       Gitation Style       More ~       Seamlessly insert references and bibliographies into your document using our citation add-in for Microsoft® Word.         O       Search for references to cite       Get Mendeley Cite         IN All References       Get Mendeley Cite                                                                                                    | Mendeley endeley Reference Manager                    | Mendeley Cite Wendeley Desktop We  deley Cite rences Citation Style More ~  ect references below to cite.  All References Tormune cells and the exidenmal citation | Solutions Support Sign In<br>to Importer Premium Datasets<br>Mend<br>Seamlessly in<br>bibliographics into yo<br>our citation add-in fi | Create account Downfoad                                                                                                    |

www.uib.cat

2

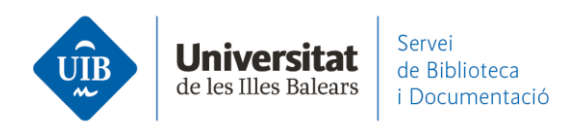

## Clica a Get Mendeley Cite i després a Get it now:

| Apps > Mendeley Cite | More V          | Jealdi              |  |
|----------------------|-----------------|---------------------|--|
|                      |                 | ey Cite             |  |
|                      | ब Word<br>★★☆☆☆ | 7 1.5 (526 Ratings) |  |

**Des de Microsoft Word**, seguint la ruta Insertar - Complementos - Tienda - Buscar.

En trobar Mendeley Cite cal clicar a Agregar.

| H         |          |             |                            |                           |                                                                                              | Docur                                                             | nento1 - \                 | Nord                                                           |
|-----------|----------|-------------|----------------------------|---------------------------|----------------------------------------------------------------------------------------------|-------------------------------------------------------------------|----------------------------|----------------------------------------------------------------|
| Archivo   | ) Inicia | Insertar    | Diseño                     | Disposición               | Referencias                                                                                  | Correspondenc                                                     | ia Rev                     | isar Vista                                                     |
| Désigne   |          |             | <b>1</b>                   | SmartArt                  | t 🎝                                                                                          |                                                                   | Recular.                   |                                                                |
| * v       | -        | imagenes ir | nagenes Form<br>en línea 🔹 | 🐴 Captura                 | * *                                                                                          | en línea                                                          | *                          | Comentario                                                     |
|           | Tablas   | 1           | Ilustracion                | es                        |                                                                                              | Multimedia                                                        |                            | Comentarios                                                    |
|           |          | 3.1.2       | E                          | )                         | 🕯 Tienda                                                                                     |                                                                   | W                          | 1 - 9 - 1 - 10                                                 |
| 1 - 1 - 2 |          | 1           |                            | Coi<br>Mis<br>Los<br>perr | mplementos d<br>COMPLEMENTOS  <br>complementos pue<br>nisos, términos de la<br>Mendeley Cite | le Office<br>TIENDA<br>den obtener acceso<br>cencia y política de | a la inform<br>privacidad. | ación personal y                                               |
|           |          |             |                            | C<br>T<br>B<br>F          | lategoría<br>i <mark>odos</mark><br>ducación<br>ormación y tutor                             | ial                                                               | Cite<br>and<br>* *         | endeley Cite<br>e as you write.<br>d change your<br>(含文文 (806) |

www.uib.cat

3

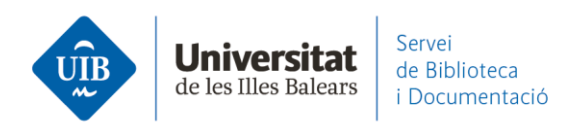

Si no tens oberta sessió a Mendeley <u>et demanarà que t'identifiquis</u>. I ja pots començar a treballar-hi!

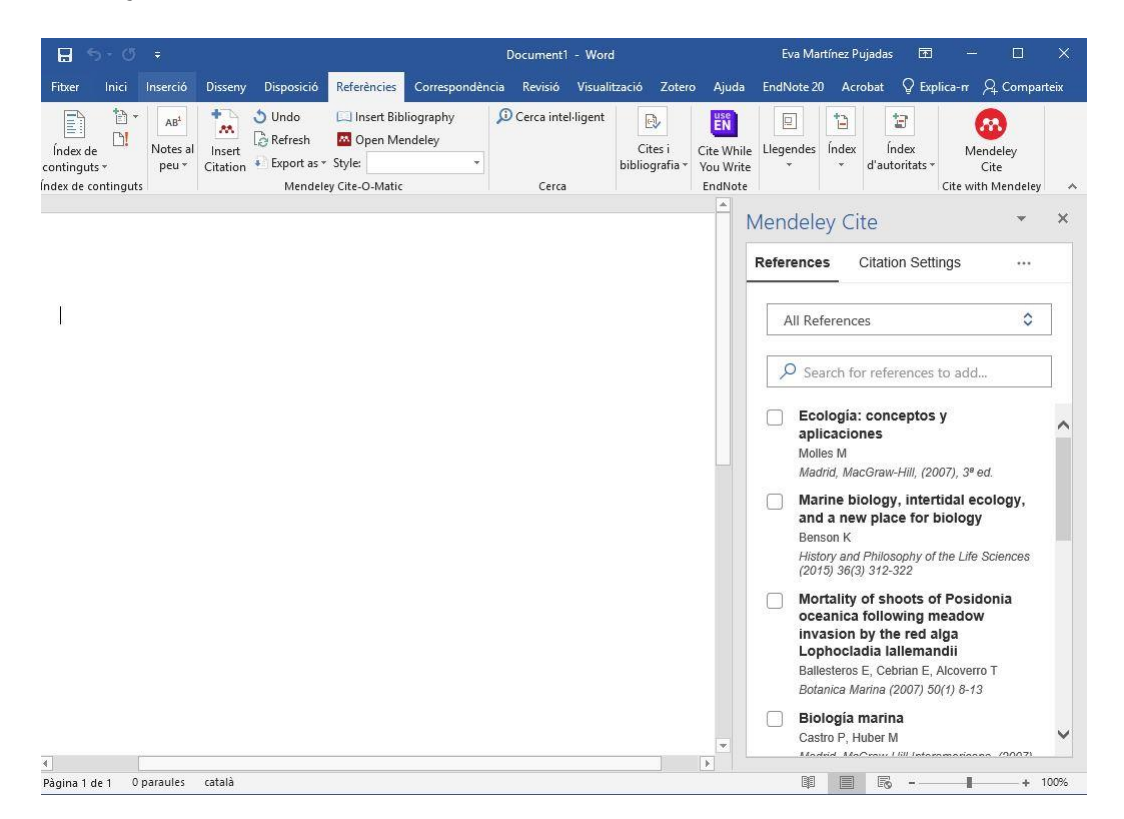

Consulta les instruccions per inserir citacions i fer una bibliografia.

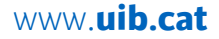

4